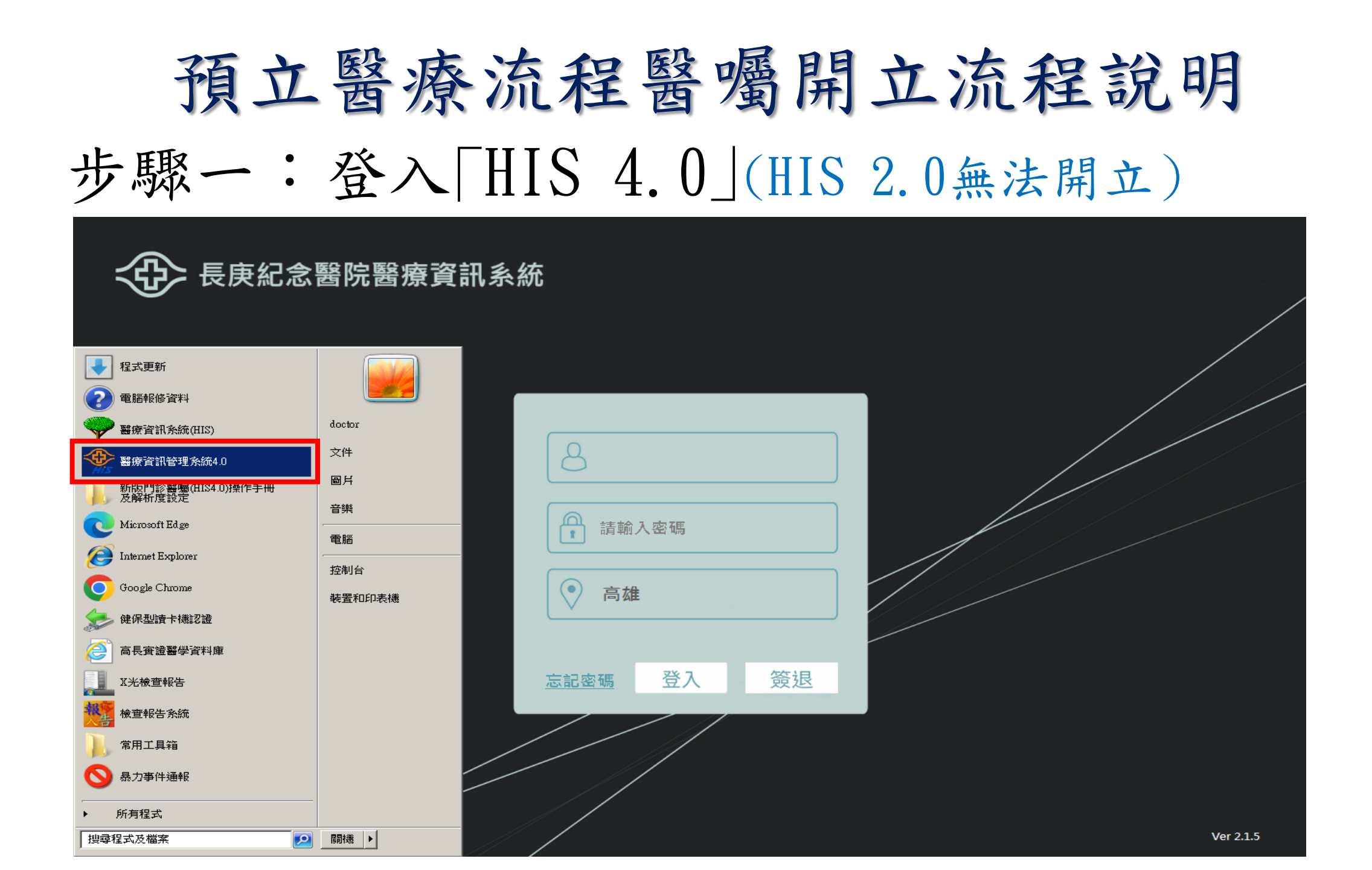

## 步驟二:點選「手術室醫囑」

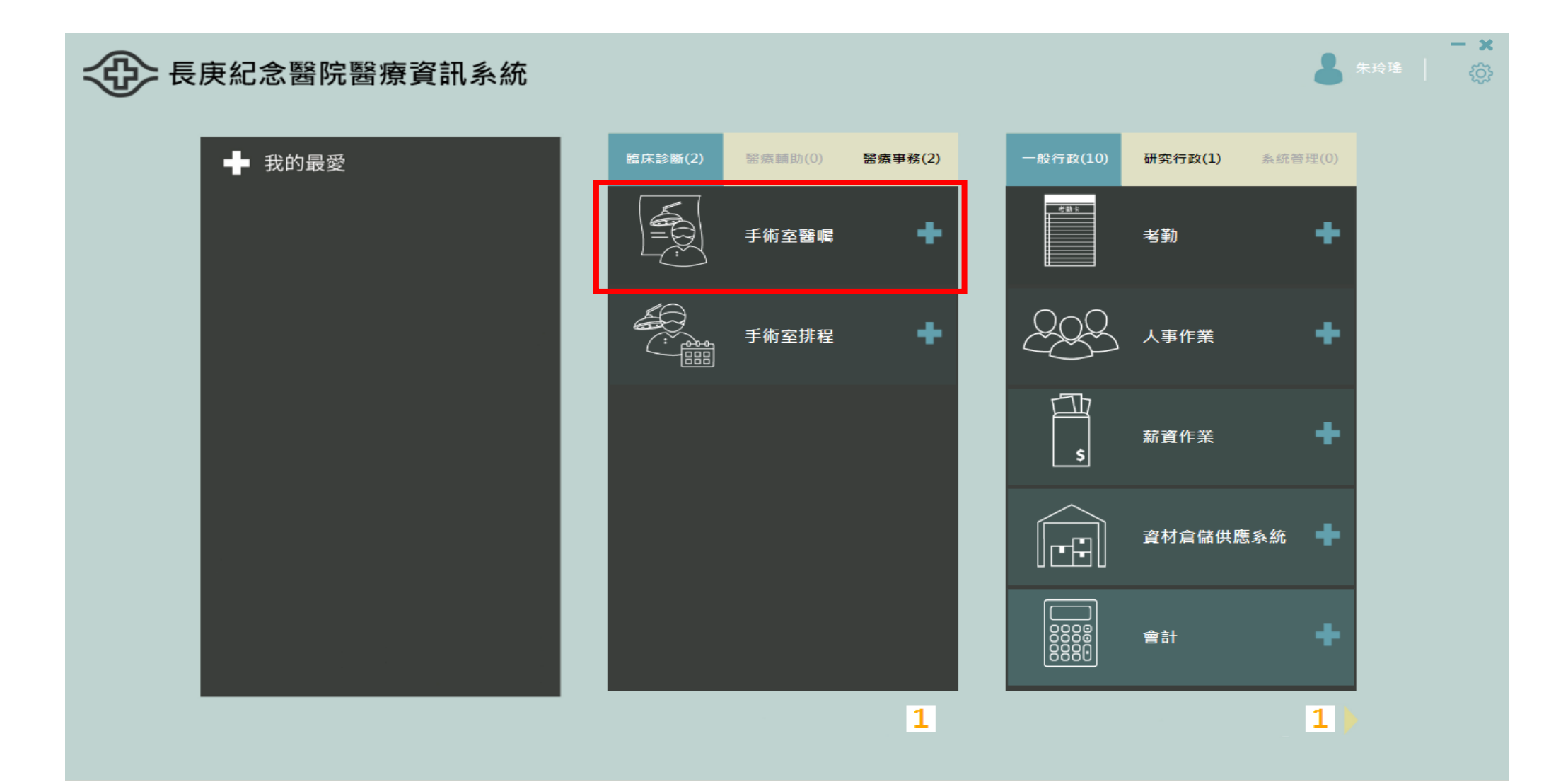

## 步驟三:點選「手術動態並輸入房間號」

### ④ 長庚 HiS

I = □ ×

動態管理 手術醫囑 門診掛號 電子病歷 團隊照護 護理紀錄 器械包盤 報表 查詢 統計 事前報備 麻醉 電子簽章

| V1.59 |     |          |             |          |              |        |         |         |       |         |      | <b>a</b>     | <b>6</b>      | -            | - ds   |         |
|-------|-----|----------|-------------|----------|--------------|--------|---------|---------|-------|---------|------|--------------|---------------|--------------|--------|---------|
| 院區高雄  | 長庚  | <b>•</b> | 手術日期        | 2023年 9月 | 14日 🗾 稔      | 科別     | ▼       | 師       | ▼     |         |      | TT<br>手術動能   | した<br>16街 繋尾  | 三術紀          | は、「「」」 |         |
|       |     |          |             |          |              |        |         |         |       |         |      | 3 113 SW XSM | 1 114 838 338 |              |        |         |
| 來源    | 麻醉法 | 急件       | 科別          | 房間       | 順序           | 病歷號    | 姓名      | 性別      | 年齡    | 床位      | 醫師   | 姓名           | 動             | 態            | 開刀號    | <b></b> |
| IPD   | L   | N        | GS          | 1        | 99           | 6111   |         | 女       | 44    | S09F    | 9232 |              | 1 麻           | 醉中           | 8202   |         |
| IPD   | L   | N        | GS          | 1        | 99           | 6023   |         | 男       | 65    | S10F    | 0147 | ß            | 15 手          | 術中           | 8202   |         |
| OPD   | L   | N        | PLAS        | 1        | <b>避 擇 手</b> | におります。 |         |         |       |         | 4692 | 27           | え 手           | 術            | 8202   |         |
| OPD   | L   | N        | GS          | 1        | だけぞう         |        | 方间      |         |       |         | 5750 | Б.<br>Э      | [ 病           | 患            | 8202   |         |
| OPD   | L   | N        | CVS         | 1        |              |        | t       |         | مر مد | <u></u> | 9563 | 東            | い 手に          | 衘            | 8202   |         |
| OPD   | L   | N        | GS          | 1        |              | 跨日開常規  | 1./請史   | 正于而日期   | 朝爲則一  |         | 0147 | ß            | 病             | 患            | 8202   |         |
| OPD   | L   | N        | PRO         | 1        |              |        |         |         |       |         | 2760 | झ            | ¥ 手           | 術            | 8202   |         |
| OPD   | L   | N        | ENT         | 1        |              | 手術日期   | 期 2023年 | 9月14日 - |       |         | 4102 | 自            | き 手           | 術            | 8202   |         |
| OPD   | L   | N        | ENT         | 1        |              |        |         |         | -     |         | 9622 | 贡            | 手             | 衘            | 8202   |         |
| OPD   | L   | N        | TS          | 1        |              | 尾      | 雪       |         |       |         | 6061 | 1            | い 手           | 衘            | 8202   |         |
| IPD   | L   | N        | GU          | 2        |              |        |         |         |       |         | 9085 | с<br>Э       | き 手           | 術            | 8202   |         |
| OPD   | L   | N        | GU          | 2        |              |        | _       |         |       |         | 3245 | 质            | 11 手          | 衘            | 8202   |         |
| OPD   | L   | N        | GU          | 2        |              |        |         | 確認      |       |         | 6413 | ß            | [ 手           | 衘            | 8202   |         |
| OPD   | L   | N        | GU          | 2        |              |        |         |         |       |         | 0238 | 看            | { 手           | 衘            | 8202   |         |
| OPD   | L   | N        | GU          | 2        |              |        |         |         |       |         | 0238 | 看            | { ∮手          | 衘            | 8202   |         |
| OPD   | L   | N        | GU          | 2        | 99           | 00     |         | 为       | 12    |         | 4416 | <b>身</b>     | 〔 病           | 患            | 8202   |         |
| OPD   | L   | N        | GU          | 2        | 99           | 60     |         | 男       | 79    |         | 3245 | 质            | 11 手          | 術            | 8202   |         |
| OPD   | L   | L        | GU          | 2        | 99           | 69     |         | 男       | 71    |         | 6413 | ß            | [ 病           | 患            | 8202   |         |
| OPD   | L   | N        | GU          | 2        | 99           | 65     |         | 女       | 74    |         | 0238 |              | 手             | 術            | 8202   |         |
| OPD   | L   | N        | GU          | 2        | 99           | 92     |         | 男       | 69    |         | 6413 | ß            | [ 手           | 衘            | 8202   |         |
| OPD   | L   | N        | GU          | 2        | 99           | 58     |         | 男       | 70    |         | 6413 | ß            | 【 手           | 術中           | 8202   |         |
| OPD   | L   | N        | GU          | 2        | 99           | 64     |         | 男       | 42    |         | 3245 | 质            | 11 手          | 術            | 8202   |         |
| IPD   | L   | N        | PLAS        | 3        | 99           | 51     |         | 女       | 22    | S08A    | 4692 | ž            | え 手           | 術            | 8202   |         |
| OPD   | L   | N        | PLAS        | 3        | 99           | 5106   |         | 男       | 24    |         | 6666 | 불            | : 入           | 手            | 8202   |         |
| OPD   | L   | N        | ENT         | 3        | 99           | 6047   |         | 男       | 53    |         | 4102 | 自            | <u>.</u>      |              | 8202   |         |
|       |     | 1.7      | 1 1 1 1 1 1 |          |              |        |         |         | L 60  | 1       | 1.00 | A            | A             | 2 <b>6</b> ~ | 0000   |         |

## 步驟四:點選「病人並按選取」

|    | 長庚     | HIS               |           |          |      |      |      |         |       |         |        |                |    |        |              | Ð           |               |
|----|--------|-------------------|-----------|----------|------|------|------|---------|-------|---------|--------|----------------|----|--------|--------------|-------------|---------------|
| 動  | 態管理    | 手術醫囒              | 門診掛       | 號電子      | 病歷   | 團隊照護 | 護理紀錄 | 器械包盤    | 報表 查詢 | 統計 事    | 葪報備    | 麻醉 電子          | 簽章 |        |              |             |               |
| 手術 | ൭動態倂   | ₹業                |           |          |      |      |      |         |       |         |        |                |    |        |              |             |               |
| Ę  | 手術日    | 期 房               | 間 :       | 外科醫師     | 師 護  | 理師   |      |         |       | 手術習     | 醫囑     | CPCR護理証        | 錄  | 護理紀錄   | 影 下一         | 台器械         | <b>政准 尼</b> 昇 |
|    | 202309 | 14 8              | )         |          | _ 朱  | 玲瑤   |      |         | 動態更新  | 手術語     | 記錄     | 手術計價材          | 料  | 使用記錄   | 表 下一         | ·台(TC)      |               |
|    |        |                   |           |          |      |      |      |         |       |         |        |                |    |        |              |             |               |
| 抈  | 程查證    | 副基本資              | ¥料 手      | 術室使      | 用記錄  | 會診証  | ]錄   |         |       |         |        |                |    |        |              |             |               |
|    | 厚      | 春間 📃              |           | 醫師代      | :號 🗌 |      | 病歷號  |         |       | 查詢      | 病歷號    | Ž.             |    | ())    | (台)          |             |               |
|    |        | 쇼 <del>는</del> 조박 | 이번 논다     | ) K.Z. ( | apu  |      |      | tal. Ar |       | Reg ATC | 歴史 ATC | 2011 4-2-      |    |        | Прек         |             |               |
|    | 保密     | 将얬                | <b></b> 迿 | 凝血       | SDM  | 房號   |      |         | 休號    | 醫師      | 醫師.    |                | 序號 | 種類     | 状態           | 388 TEID    | Toda          |
|    |        |                   |           | 凝凝       |      | 9    |      |         | S08F0 | 6438    | 沈元5    | 崎 IPD<br>埼 IPD | 99 | N<br>N | 手衛中<br> 出手術室 | 選取          | TOCC          |
|    |        |                   |           |          |      |      |      |         |       |         |        |                |    |        |              | <b>(</b> 選) |               |
|    |        |                   |           |          |      |      |      |         |       |         |        |                |    |        |              |             |               |
|    |        |                   |           |          |      |      |      |         |       |         |        |                |    |        |              |             |               |
|    |        |                   |           |          |      |      |      |         |       |         |        |                |    |        |              |             |               |
|    |        |                   |           |          |      |      |      |         |       |         |        |                |    |        |              |             |               |
|    |        |                   |           |          |      |      |      |         |       |         |        |                |    |        |              |             |               |
|    |        |                   |           |          |      |      |      |         |       |         |        |                |    |        |              |             |               |
|    |        |                   |           |          |      |      |      |         |       |         |        |                |    |        |              |             |               |
|    |        |                   |           |          |      |      |      |         |       |         |        |                |    |        |              |             |               |

# 步驟五:點選「工作人員類別並輸入代號」

### ④ 長庚 HiS

#### 

動態管理 手術醫囑 門診掛號 電子病歷 團隊照護 護理紀錄 器械包盤 報表 查詢 統計 事前報備 麻醉 電子簽章

| 手術動態作業        |                 |                |          |                                               |         |                               |                                 |             |      |  |
|---------------|-----------------|----------------|----------|-----------------------------------------------|---------|-------------------------------|---------------------------------|-------------|------|--|
| 手術日期 房間       | 間 外科醫師          | 護理師            |          |                                               | 手術醫囑    | CPCR護理記錄                      | 護理紀錄                            | 下一台器械       | 家件目目 |  |
| 20230914 9    |                 | 朱玲瑤            |          | 動態更新                                          | 手術記錄    | 手術計價材料                        | 使用記錄表                           | 下一台(TC)     |      |  |
|               |                 |                |          |                                               |         |                               |                                 |             | -    |  |
| 排程查詢 基本資      | [料]手術室使用        | 記錄   會診記錄      |          |                                               |         |                               |                                 |             |      |  |
| 主治醫師          | 6438 沈疗         | 元琦 出生4         | <br>崔月   |                                               |         | IPD                           |                                 |             |      |  |
|               |                 |                |          |                                               | SO3E03  | 08                            | 回上                              | 一頁 確認す      | 字檔 📘 |  |
| 内脸玩           |                 | <b>加炸留平</b> 。  |          | 小昕                                            | 001008  | 08                            |                                 |             |      |  |
| ASA分類 3 具     | 有重度系統性的         | 转的人            | -        | 工作人員類                                         | 別 1 麻醉醫 | 師                             | 手術團                             |             |      |  |
| Apixaban 2.5m | ng/tab\nPLC053N | A Apixaban 2.5 | omg/tab  | 類別                                            | 醫師代號    | 姓名                            | 輴                               | <br>う 入 時 間 |      |  |
|               |                 |                |          | 麻醉                                            | 4871    | 鍾寬智                           | 2023/9/14 上                     | :午 07:33    |      |  |
| 部位一           | 部位二             | 部位三            | 附註       |                                               |         |                               |                                 |             |      |  |
| 腹部            | 膀胱              |                |          |                                               |         |                               |                                 |             |      |  |
| 腹部            | (泌)尿道           |                |          |                                               |         |                               |                                 |             |      |  |
|               |                 |                |          |                                               |         |                               |                                 |             |      |  |
|               |                 |                |          |                                               |         |                               |                                 |             |      |  |
| 手術法           |                 | 手術名稱           |          | 類別                                            | 姓名      | Ž                             | 輸入時                             | 間           |      |  |
| 78008C        | CYSTOTOMYFORE   | XCISIONOFBLAD  | DERTUMOR | 麻醉                                            | 潘鼎      | 元 2023/9/                     | 14 上午 07:3                      | 3           |      |  |
|               |                 |                |          |                                               |         | <u>育 2023/9/</u><br>委 2023/0/ | <u>14 上午 07:4</u><br>14 上午 08:2 | 9<br>7      |      |  |
|               |                 |                |          | │ <u>────────────────────────────────────</u> |         | 真 2023/9/                     | <u>14 上午 08:2</u><br>14 上午 08:0 | 8           |      |  |
| L             |                 |                |          | I                                             |         | i                             |                                 |             |      |  |
|               |                 |                |          |                                               |         |                               |                                 |             |      |  |

# 步驟六:點選「麻醉並點選麻醉紀錄單」

| � <i>€</i> ,                            | HIS       |                |           |                  |          |      |                     |               |          |                      |                                              | <b>①</b> _ □ ×                         |
|-----------------------------------------|-----------|----------------|-----------|------------------|----------|------|---------------------|---------------|----------|----------------------|----------------------------------------------|----------------------------------------|
| 動態管理                                    | 手術醫囒      | 門診掛號           | 電子病歷      | 團隊照護             | 護理紀錄     | 器械包盤 | 報表 查                | 洵 統           | 計 事前     | 報備                   | 麻醉  電子簽章                                     |                                        |
|                                         | 11-2014   |                |           |                  |          |      |                     |               |          |                      | <b>· · · · · · · · · · ·</b> · · · · · · · · |                                        |
| 手術動態                                    | 作羔        |                |           |                  |          |      |                     |               |          |                      | 麻醉計價單(L408)                                  |                                        |
| 毛術口                                     |           | 99 <i>J</i> L£ | 《 医没 向开 》 | 審理師              |          |      |                     |               | 毛術聲瞩     | .                    | POR計價單(L410)                                 | : 1                                    |
|                                         |           |                |           | 受 生 叫<br>生 14 12 |          |      |                     | - I           |          | 。<br>•               |                                              | →→●●●●●●●●●●●●●●●●●●●●●●●●●●●●●●●●●●●● |
| 20230                                   | 914 8     | ,              |           | 木マ宙              |          |      | 動態更新                | f             | 手術記錄     | Ŕ                    |                                              |                                        |
|                                         |           |                |           |                  |          |      |                     |               |          |                      | 麻醉記錄單                                        |                                        |
| 1 排程杏:                                  | 滷 基本資     | ¥料 毛術          | 室使用記録     | &                | 2.錄      |      |                     |               |          |                      |                                              |                                        |
|                                         |           | zi i la mar    |           |                  |          |      |                     |               |          |                      | 麻醉記錄單資料輸入                                    | 1                                      |
| 主治                                      | 白醫師       | 6438           | 沈元瑶       | <b>う</b> 出       | 生年月      |      | 性                   | 扪             | M 🗦      | を源                   | 〔<br>麻醉主治醫師交接班記錄                             |                                        |
| ्रान                                    |           |                | -         |                  | 蔵させ      | G    |                     |               | 503      | E03(                 | ▲ 麻醉記錄查詢                                     | 認存檔                                    |
| 17                                      | 内心的T [    |                |           | אוע              | 的巧巧      |      |                     | <i>ν</i> τ    | 005      | 105                  | 麻醉交班表(病房)                                    |                                        |
| ASA4                                    | うわれ 2 目   | 有舌舌疮多          | 痴性症症      | 6/3 J            |          |      | TREL                | 弓 兆見 白        |          | 形成 医分                |                                              |                                        |
| ASA/                                    | 로 디 보카    | ¥月 里皮 尔        |           | 4970             |          |      |                     | <b>电光电力</b> : | 1 T T T  |                      | 」 加齢 御後 前 伐<br>                              |                                        |
| Apix.                                   | aban 2.51 | ng/tab\nF      | PLCO53M A | pixaban          | 2.5mg/ta | ıb   | 類別                  | ſ             | 醫師伯      | 訧號                   | 「たんし数単<br>恢復室記錄單                             |                                        |
|                                         |           |                |           |                  |          |      | 麻醉                  | 5             | 487      | 1                    | 病患基本資料登錄                                     |                                        |
| 田田田田田田田田田田田田田田田田田田田田田田田田田田田田田田田田田田田田田田田 | 郎位一       | 部位             | <u> </u>  | 部位三              | ß        | 付註   |                     |               |          |                      | 麻醉醫師房間分配                                     |                                        |
| 腹部                                      |           | 膀胱             |           |                  |          |      |                     |               |          |                      | 表單掃瞄                                         |                                        |
| 腹部                                      |           | (泌)尿道          | Î         |                  |          |      |                     |               |          |                      | 藥品不良反應提報                                     |                                        |
|                                         |           |                |           |                  |          |      |                     |               |          |                      | 麻醉記錄單掃描                                      |                                        |
|                                         |           |                |           |                  |          |      |                     |               |          |                      | 麻醉前評估表掃描                                     |                                        |
|                                         |           |                |           | -16 (AR) A4 2000 |          |      | 355                 |               |          | tel &                | ■ 恢復室記錄單掃描                                   |                                        |
| 7000                                    | 予修法       | avamone)       | NTODEVO   | 于你名稱             | ADDDDDDD | IOD  | 渕                   | 万门<br>1633    |          | 光花                   |                                              |                                        |
| 7800                                    | 80        | CIZIOIO        | ITFOREXCI | STONOFBL         | ADDERTUN | 10R  | <u>जिस</u><br>क्रिक | ITF<br>昞容     | R        | 単元<br>由バマ            | BIOOD Gas 伝戴グリロ<br>清 に たいまだ 接向               |                                        |
|                                         |           |                |           |                  |          |      | 344                 | ⊐т<br>问       | <u> </u> | <del>不可,</del><br>解秋 |                                              |                                        |
|                                         |           |                |           |                  |          |      | 刷                   | <br>手         |          | <u>義</u> 藜           | 麻醉PCA處方確認與領用                                 |                                        |
|                                         |           |                |           |                  |          |      |                     |               |          |                      | 麻醉科管制藥品專用處方箋及使                               | 用紀錄單                                   |
|                                         |           |                |           |                  |          |      |                     |               |          |                      |                                              |                                        |

# 步驟七:點選「麻醉資料設定(New)」

### 

| - |   | <br> |  |
|---|---|------|--|
|   |   | 20   |  |
|   | _ | ~    |  |
|   |   | <br> |  |

| 動態管理 手   | · · · · · · · · · · · · · · · · · · ·                                                    | <u> </u> |
|----------|------------------------------------------------------------------------------------------|----------|
| 手術動態作美   | 麻醉記錄單 檢驗資料輸入(補) TPR輸入(補) ICU交班 麻醉團隊                                                      |          |
| 手術日期     | 手術日期 20230914 病歷號 注 性別 男 年齡 80 儲存 列印                                                     | ₫ 離開     |
| 20230912 | Blood Type Physical Status 3 Hb 10.8 Plt 261 K 4.9 Na 128 身高 169 體重 68                   |          |
| 排程查詢     | Pre-op diagnosis 膀胱惡性腫瘤 TPR 資料輸入 麻醉資料設定(New)                                             |          |
|          | Pre medication     檢驗資料輸入     麻醉資料設定(Old)                                                | [ ]      |
| 王治醫      | Op Preformed         CYSTOTOMYFOREXCISIONOFBLADDERTUMORTURBTUMORRESECTION         麻醉交班事項 | 認存檔      |
| 病歷       |                                                                                          |          |
|          | 「麻醉方式」 監視項目  ) )                                                                         |          |
| ASA汀狭    |                                                                                          |          |
| Apixaba  | GENERAL LMA <u> </u>                                                                     |          |
| 部位       | REGIONAL                                                                                 |          |
| 腹部       | Position                                                                                 |          |
|          | Needle Size                                                                              |          |
|          | Puncture Site                                                                            |          |
| 手術       | Drug. Dose                                                                               |          |
| 78008C   |                                                                                          |          |
|          | OIHEKS 百知DI建見省病八担十每师的中,尔科冲元/(N/S:10000000                                                |          |
|          |                                                                                          |          |
|          |                                                                                          |          |
|          |                                                                                          |          |

### 步驟八:點選「預立醫療並選擇項目」

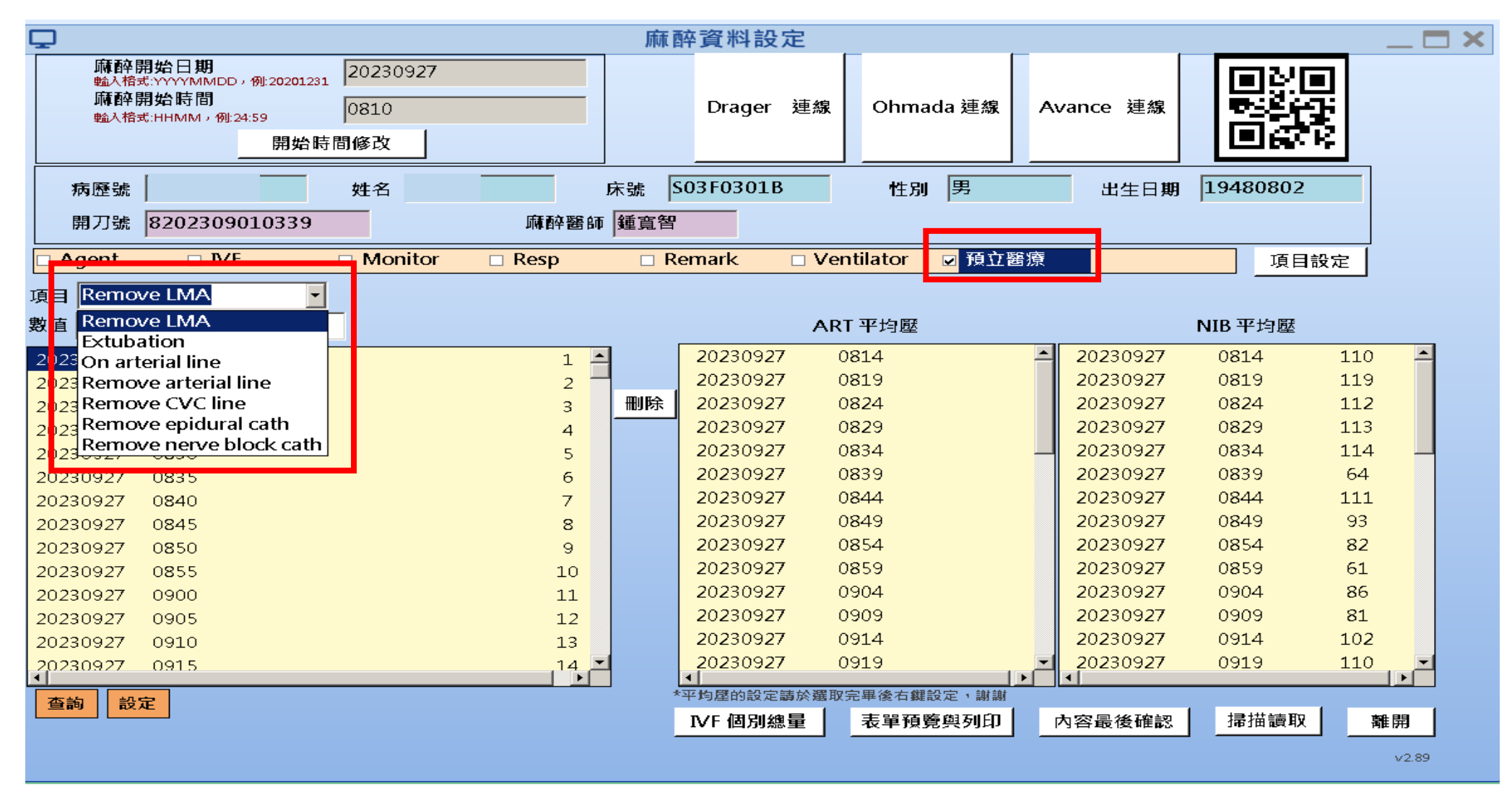

# 步驟九:點選「預立醫療時間並設定」

| 開始開始日期<br>調除開始時間       20230914       Drager 連線       Ohmada 連線       Avance 連線       正正         前左時間修改       7825       7825       7825       7825       7825       7825       7825       7825       7825       7825       7825       7825       7825       7825       7825       7825       7825       7825       7825       7825       7825       7825       7825       7825       7825       7825       7825       7825       7825       7825       7825       7825       7825       7825       7825       7825       7825       7825       7825       7825       7825       7825       7825       7825       7825       7825       7825       7825       7825       7825       7825       7825       7825       7825       7825       7825       7825       7825       7825       7825       7825       7825       7825       7825       7825       7825       7825       7825       7825       7825       7825       7825       7825       7825       7825       7825       7825       7825       7825       7825       7825       7825       7825       7825       7825       7825       7825       78255       78255       78255       78255 <td< th=""><th><b>P</b></th><th>麻</th><th>麻醉資料設定</th><th></th><th></th><th></th><th>_ <b>— X</b></th></td<> | <b>P</b>                                                                                                    | 麻                | 麻醉資料設定       |                             |                                       |          | _ <b>— X</b> |
|----------------------------------------------------------------------------------------------------|----------------------------------------------------------------------------------------------------|------------------|--------------|-----------------------------|---------------------------------------|----------|--------------|
| 病歴弦       姓名       床弦       S03F0308       性別       男       生       19430518         開刀弦       8202309123220       麻醉器は       硬音智        項目設定         項目       VF       Monitor       Resp       Remark       Ventilator       19立磁       項目設定         第日       単位         0230914       1045       20230914       0825       20230914       0830       98         20230914       1045       29       28       20230914       0825       20230914       0830       98         20230914       1055       31       20230914       0840       78       20230914       0845       80         20230914       1105       32       20230914       0855       77       20230914       0855       77         20230914       1115       35       20230914       0905       91       20230914       0905       91         20230914       1125       37       20230914       0910       20230914       0915       91         20230914       1125       37       20230914       0910       20230914       0915       91         20230914       1125       37       20230914                                                                                                    | 麻醉開始日期<br><sup>輸</sup> 入格式:YYYYMMDD,例:20201231<br>麻醉開始時間<br><sup>輸</sup> 入格式:HHMM,例:24:59<br><b>回825</b><br>開始時間修改 |                  | Drager 連線    | Ohmada 連線                   | Avance 連線                             |          |              |
| 開刀號       度202309123220       麻酔器体       種雪智         Agent       VF       Monitor       Resp       Remark       Ventilator       角立器線       項目設定         項目       常位       第位       第位       ART 平均超       NIB 平均超         20230914       1045       20230914       0885       20230914       0885       20230914       08835       100         20230914       1045       29       剛除       逆定天成       0845       20230914       08845       20230914       08845       20230914       08845       20230914       08845       20230914       08845       20230914       08845       20230914       08845       20230914       08845       20230914       08845       20230914       08845       20230914       08845       20230914       08845       20230914       08845       20230914       08845       20230914       08850       75         20230914       1100       32       20230914       0900       20230914       0900       83       20230914       0900       83       20230914       0900       83       20230914       0905       20230914       0905       20230914       0900       83       20230914       0910       89       20230914       0910<                                                                                           | 病歷號                                                                                                    | 床號               | S03F0308     | 性別男                         |                                       | 19430518 |              |
| Agent       VF       Monitor       Resp       Remark       Ventilator       移立議算       項目設定         項目       Remove LMA       ·       ·       ·       ·       ·       ·       ·       ·       ·       ·       ·       ·       ·       ·       ·       ·       ·       ·       ·       ·       ·       ·       ·       ·       ·       ·       ·       ·       ·       ·       ·       ·       ·       ·       ·       ·       ·       ·       ·       ·       ·       ·       ·       ·       ·       ·       ·       ·       ·       ·       ·       ·       ·       ·       ·       ·       ·       ·       ·       ·       ·       ·       ·       ·       ·       ·       ·       ·       ·       ·       ·       ·       ·       ·       ·       ·       ·       ·       ·       ·       ·       ·       ·       ·       ·       ·       ·       ·       ·       ·       ·       ·       ·       ·       ·       ·       ·       ·       ·       ·       ·       ·       ·       ·       ·                                                                                                    | 開刀號 8202309123220                                                                                                  | 麻醉醫師 鍾寬          | ·<br>智       |                             |                                       | ·        |              |
| 項目       Remove LMA       ●         数値<                                                                                                    | Agent IVF Monitor                                                                                                  | Resp             | Remark 🗆 Ven | <mark>tilator  ☑</mark> 預立醫 | ····································· | 項目設定     |              |
| 数位     単位     ART 平均磁     NIB 平均磁       20230914     1040     Remove L     28     20230914     0825     20230914     0830     98       20230914     1040     Remove L     28     104     0830     98     20230914     0830     98       20230914     1045     29     104     104     0830     98     20230914     0835     100       20230914     1055     31     0845     20230914     0845     20230914     0845     20230914     0845     20230914     0845     77       20230914     1105     33     20230914     0855     77     20230914     0855     77       20230914     1105     35     20230914     0900     20230914     0900     83       20230914     1115     35     20230914     0910     20230914     0910     20230914     0910       20230914     1125     37     20230914     0915     20230914     0910     20230914     0920     86       20230914     1130     38     20230914     0920     20230914     0920     20230914     0920     86       20230914     1135     39     20230914     0920     20230914     0920                                                                                                    | 項目 Remove LMA 🔻                                                                                                    |                  |              |                             |                                       |          | _            |
| 20220014       1025       27       28         20230914       1040       Remove L       28         20230914       1045       29         20230914       1050       30         20230914       1055       31         20230914       100       32         20230914       1100       32         20230914       1105       33         20230914       1100       32         20230914       1105       33         20230914       1100       34         20230914       1115       35         20230914       1125       37         20230914       1130       38         20230914       1135       39         20230914       1135       39         20230914       1135       39         20230914       1135       39         20230914       1135       39         20230914       1030       8         20230914       1030       8         20230914       1030       8         20230914       10910       20230914       0910         20230914       0920       86         20                                                                                                    | 数值 單位                                                                                                    |                  | ART          | 平均壓                         |                                       | NIB 平均壓  |              |
| 20230914       1040       Remove L       28       29       副除       2030914       0830       98       20230914       0830       98         20230914       1050       30       30       0840       20230914       0835       100       20230914       0840       78       20230914       0840       78       20230914       0840       78       20230914       0840       78       20230914       0845       80       20230914       0845       20230914       0845       75       20230914       0855       77       75       20230914       0855       77       75       20230914       0855       77       75       20230914       0855       77       75       20230914       0900       83       75       20230914       0900       83       75       20230914       0900       83       77       75       20230914       0900       83       75       20230914       0900       83       75       20230914       0900       83       77       75       20230914       0900       83       75       20230914       0900       83       75       75       75       75       75       75       75       75       75       75       75                                                                                                    | 20220014 1025                                                                                                    | 27 🔺             | 20230914 08  | 825                         | 20230914                              | 0825     | -            |
| 20230914       1045       29<                                                                                                    | 20230914 1040 Remove L                                                                                             | 28               |              | 830                         | 20230914                              | 0830     | 98           |
| 20230914       1050       30       0845       20230914       0845       70         20230914       1055       31       重定       0845       20230914       0845       80         20230914       1100       32       20230914       0855       20230914       0855       77         20230914       1105       33       20230914       0900       20230914       0900       83         20230914       1110       34       20230914       0905       20230914       0900       83         20230914       1120       36       20230914       0910       20230914       0905       91         20230914       1125       37       20230914       0915       20230914       0915       91         20230914       1135       39       20230914       0920       20230914       0920       86         20230914       1135       39       20230914       0920       20230914       0930       100       *         20230914       1135       39       20230914       0930       20230914       0930       100       *         20230914       1135       39       20230914       0930       20230914       0930 <td>20230914 1045</td> <td>29 <b>110 15</b></td> <td></td> <td>835<br/>840</td> <td>20230914</td> <td>0840 -</td> <td>78</td>                                  | 20230914 1045                                                                                                    | 29 <b>110 15</b> |              | 835<br>840                  | 20230914                              | 0840 -   | 78           |
| 20230914       1003       31       確定       0850       20230914       0850       75         20230914       1105       33       20230914       0855       77         20230914       1105       34       20230914       0900       20230914       0855       77         20230914       1110       34       20230914       0900       20230914       0900       83         20230914       1115       35       20230914       0905       91       20230914       0905       91         20230914       1120       36       20230914       0910       20230914       0910       89         20230914       1125       37       20230914       0915       91       910       89         20230914       1125       37       20230914       0920       86       20230914       0920       86         20230914       1135       39       20230914       0920       86       20230914       0930       100       *         20230914       1135       39       20230914       0930       20230914       0930       100       *         20230914       0930       20230914       0930       20230914 <t< td=""><td>20230914 1050</td><td>30</td><td></td><td>845</td><td>20230914</td><td>0845</td><td>80</td></t<>                                                            | 20230914 1050                                                                                                    | 30               |              | 845                         | 20230914                              | 0845     | 80           |
| 20230914       1105       33       20230914       0855       77         20230914       1105       33       20230914       0900       20230914       0900       83         20230914       1115       35       20230914       0905       20230914       0905       91         20230914       1120       36       20230914       0910       20230914       0910       89         20230914       1125       37       20230914       0915       20230914       0915       91         20230914       1130       38       20230914       0920       86       20230914       0920       86         20230914       1135       39       20230914       0920       20230914       0925       123         20230914       1135       39       20230914       0930       00       100       100         *#49@的設定書於置取完畢後右鍵設定 * 購謝       *#49@的設定書於置取完里後右鍵設定 * 開謝       *#49@D       124       144       110       100       100       100                                                                                                    | 20230914 1000                                                                                                    | 32               |              | 850                         | 20230914                              | 0850     | 75           |
| 20230914       1110       34       20230914       0900       83         20230914       1115       35       20230914       0905       91         20230914       1120       36       20230914       0910       20230914       0910       89         20230914       1125       37       20230914       0910       20230914       0915       91         20230914       1130       38       20230914       0920       86       92         20230914       1135       39       20230914       0920       86       930       100         20230914       1135       39       20230914       0920       86       20230914       0930       100       123         20230914       135       39       20230914       0930       20230914       0930       100       123         20230914       0930       40       40       40       40       40       40       40       40       40       40       40       40       40       40       40       40       40       40       40       40       40       40       40       40       40       40       40       40       40       40       <                                                                                                    | 20230914 1105                                                                                                    | 33               | 20230914 08  | 855                         | 20230914                              | 0855     | 77           |
| 20230914       1115       35       20230914       0905       20230914       0905       91         20230914       1120       36       20230914       0910       89         20230914       1125       37       20230914       0915       91         20230914       1130       38       20230914       0920       86         20230914       1135       39       20230914       0925       20230914       0920       86         20230914       1135       39       20230914       0920       86       20230914       0920       86         20230914       1135       39       20230914       0920       20230914       0925       123         20230914       100       40       40       40       40       40       40       40       40       40       40       40       40       40       40       40       40       40       40       40       40       40       40       40       40       40       40       40       40       40       40       40       40       40       40       40       40       40       40       40       40       40       40       40       4                                                                                                    | 20230914 1110                                                                                                    | 34               | 20230914 09  | 900                         | 20230914                              | 0900 8   | 83           |
| 20230914       1120       36       20230914       0910       89         20230914       1125       37       20230914       0915       91         20230914       1130       38       20230914       0920       20230914       0910       89         20230914       1135       39       20230914       0920       20230914       0920       86         20230914       1135       39       20230914       0925       20230914       0925       123         20230914       0930       0       20230914       0930       20230914       0930       100       1                  8202309123220               8202309123220                 41245500               42445500               42445500               42445500               42445500               42445500               42445500               42445500               42445500               42445500               42445500               42445500               42445500               42445500               42445500               42445500               42445500               42445500               4244550                                                                                                    | 20230914 1115                                                                                                    | 35               | 20230914 09  | 905                         | 20230914                              | 0905     | 91           |
| 20230914       1125       37       20230914       0915       91         20230914       1130       38       20230914       0920       86         20230914       1135       39       20230914       0920       86         20230914       1135       39       20230914       0920       86         20230914       1135       39       20230914       0925       123         20230914       0930       20230914       0930       20230914       0930       100                                                                                                    | 20230914 1120                                                                                                    | 36               | 20230914 09  | 910                         | 20230914                              | 0910 8   | 39           |
| 20230914       1130       38         20230914       1135       39         20230914       1135         20230914       0920         20230914       0920         20230914       0920         20230914       0920         20230914       0920         20230914       0920         20230914       0920         20230914       0920         20230914       0920         20230914       0920         20230914       0930         20230914       0930         20230914       0930         20230914       0930         20230914       0930         20230914       0930         20230914       0930         20230914       0930         20230914       0930         20230914       0930         20230914       0930         20230914       0930         20230914       0930         20230914       0930         20230914       0930         20230914       0930         20230914       0930         20230914       0930         20230914                                                                                                    | 20230914 1125                                                                                                    | 37               | 20230914 09  | 915                         | 20230914                              | 0915 9   | 91           |
| 20230914       1135       39       20230914       0925       123         20230914       0920       40<                                                                                                    | 20230914 1130                                                                                                    | 38               | 20230914 09  | 920                         | 20230914                              | 0920     | 36           |
| 4()     20230914     0930     100                                                                                                    | 20230914 1135                                                                                                    | 39               | 20230914 0   | 920                         | 20230914                              | 0925 1   | 23           |
| 查詢     設定     8202309123220     ▲     *平均壓的設定請於選取完畢後右鍵設定,謝謝       D/C/研究時代目前     古際原代目前     古際原代目前                                                                                                    | 2023t 0<br>▼                                                                                                    | 40 -             | ZUZ3U314 U:  | 550                         | ► <b>20230914</b>                     | 1000 1   |              |
|                                                                                                    | 查詢         設定         8202309123220                                                                                |                  | *平均壓的設定請於選取完 | 宅畢後右鍵設定,謝謝                  |                                       | L        |              |
| ▲ 8202209289105 【VF 個別總里 本里規寬與列印 內谷最後確認 備油調取 離用 #用                                                                                                    | 8202209289105                                                                                                    |                  | IVF 個別總量     | 表單預覽與列印                     | 内容最後確認                                | 掃描讀取     | 離開           |

步驟十:確認表單預覽與列印是否呈現正確:1.預立醫療 項目正確。2.執行時間無誤。3.麻醉醫師名字正 確。4.執行專師名字正確。5.24小時內完成簽章

| 首頁 | 工具 pdfcre                                  | ator.pdf | ×                |                                                                                                    |           |       |   |          |                                       |          |     |       |          |    |    |                                                                |                         |         |                               | ?                                       | 登入 |  |
|----|--------------------------------------------|----------|------------------|----------------------------------------------------------------------------------------------------|-----------|-------|---|----------|---------------------------------------|----------|-----|-------|----------|----|----|----------------------------------------------------------------|-------------------------|---------|-------------------------------|-----------------------------------------|----|--|
| Ð  | ☆ 🖶 🖂 Q                                    | ٢        | <u>ک</u> _2      | / 2                                                                                                    | k         |       | Θ | $\oplus$ | 150                                   | % =      |     | <br>≁ |          | F  | Ø  | Óm                                                             | Ð                       |         |                               |                                         |    |  |
|    | Urine                                      | 22<br>20 | 80<br>60<br>40   | <b>₹</b>                                                                                                    | <b>▼</b>  | ¥¢    |   | •        | •                                     | <b>₽</b> |     |       |          |    |    |                                                                |                         |         | 搜尋 '度量'<br>▶ 轉存 PI<br>■ 編輯 PI | >DF ✓                                   |    |  |
|    | Ventilator<br>Resp                         | 16       | 20<br>10         |                                                                                                    | OF<br>A S |       |   |          |                                       |          |     |       |          |    |    | 建立 PDF Adobe Acrobat Pro DC 透過付費訂閱,將檔案轉換為 PDF,並輕鬆將它們與其它檔 家類型会低 |                         |         |                               |                                         |    |  |
| 4  | Remarks<br>SP02<br>ETC02<br>體溫一            |          | 09<br>30<br>35.8 | V         O           00         00         00         00         00         00           30         34         34         34         34         35.8         35.8         35.8         35.8         35.8         35.8         35.8         35.8         35.8         35.8         35.8         35.8         35.8         35.8         35.8         35.8         35.8         35.8         35.8         35.8         35.8         35.8         35.8         35.8         35.8         35.8         35.8         35.8         35.8         35.8         35.8         35.8         35.8         35.8         35.8         35.8         35.8         35.8         35.8         35.8         35.8         35.8         35.8         35.8         35.8         35.8         35.8         35.8         35.8         35.8         35.8         35.8         35.8         35.8         35.8         35.8         35.8         35.8         35.8         35.8         35.8         35.8         35.8         35.8         35.8         35.8         35.8         35.8         35.8         35.8         35.8         35.8         35.8         35.8         35.8         35.8         35.8         35.8         35.8 |           |       |   |          |                                       |          |     |       |          |    | •  | 案類型合併<br>了解更多 ■ 注釋                                             |                         |         |                               |                                         |    |  |
|    | 館温二<br>RIS<br>Remove LMA<br>樂物週報<br>Remark |          | 104              | 75         90           1040:麻醉醫師:鍾寬智 MA4871/執行麻醉科專師:陳小青                                                                                                    |           |       |   |          |                                       |          |     |       |          |    |    |                                                                | 👫 合併檔<br><u> </u> 壓縮 PI | 案<br>DF | •                             |                                         |    |  |
|    | INCIIIGI K                                 |          |                  | t UR                                                                                                    | S and     | i HAF | 確 | 認無       | ····································· | ,於       | 24, | 小時    | 下内<br>F内 | 完成 | 比簽 | 章                                                              | w/ A]                   |         | 使用 Acr<br>轉換和<br>開始:          | robat Pro D<br>加 <b>编輯</b> PDF<br>免費試用版 | c  |  |